# MINITAB tutorial TA session

Yuanyuan Gao

### Table of contents

- Calculator, basic statistics, histogram, boxplot, percentile in a column of data
- Probability distribution,
- Random data, row statistics, column statistics, monte carlo, bootstrap
- T-test, z test, power analysis, probability plot
- Control charts
- Scatter plot, regression

## 1. Calculator, basic statistics, histogram, boxplot

- Problem #2 in Exam #1:
- Open the MINITAB data set PulseA.MTW

Open the MINITAB data set PulseA.MTW

(a) Obtain side-by-side box plots of Pulse 2(Column C2) versus Activity (Col. C8). Find:

: IQR =

• Which Activity level (1, 2 or 3) has highest IQR?

Activity level

• Which Activity level has highest Median?

Activity level ; Median=

• Are there any outliers? If so, identify:

Activity level(s) ; high or low side?

Outlier=

(b) Construct a new column of the difference:

DIFF = Pulse 2 - Pulse 1

Obtain the following descriptive statistics of DIFF classified by sex (col. C5):

| Variable | Sex    | N | Mean | St Dev | IQR | Coeff Var |
|----------|--------|---|------|--------|-----|-----------|
| DIFF     | Female |   |      |        |     |           |
|          | Male   |   |      |        |     |           |

(c) For the over-all weight (Col. C7), find approx. values of

51st percentile =

63<sup>rd</sup> percentile =

(d) Find Prob[DIFF > 12]=

(e) Check the normality of Weight (Col C7): p-value = \_\_\_\_\_

| e E                                                                          |                                                                                                | · Unititied                                                                                 |                                                                            |                                                                                                    |                                                                                |                                                                                                    |                                                                                           | 1000                                                                                                    |    |         |         |        |      |     |     |       |                 |     | . <b>E</b>                                                                                  |
|------------------------------------------------------------------------------|------------------------------------------------------------------------------------------------|---------------------------------------------------------------------------------------------|----------------------------------------------------------------------------|----------------------------------------------------------------------------------------------------|--------------------------------------------------------------------------------|----------------------------------------------------------------------------------------------------|-------------------------------------------------------------------------------------------|----------------------------------------------------------------------------------------------------|----|---------|---------|--------|------|-----|-----|-------|-----------------|-----|---------------------------------------------------------------------------------------------|
|                                                                              | dit Data 🤇                                                                                     | alc <u>S</u> tat                                                                            | <u>G</u> raph E <u>d</u>                                                   | itor <u>I</u> ools <u>W</u> i                                                                                                    | ndow <u>H</u> elp                                                              |                                                                                                    |                                                                                           |                                                                                                    |    |         |         |        |      |     |     |       |                 |     |                                                                                             |
|                                                                              | 🖨 🐰                                                                                            | Pi 🛍 🛛                                                                                      | n na 🔃                                                                     | 114                                                                                                    | 801                                                                            | gli -                                                                                                    |                                                                                           |                                                                                                    |    | C 🔂 🗟 ( | D 🖹 🗒 ' | 1a 🖸 🖬 | 12 1 |     |     | -2 -2 | 山前は             | 1.0 |                                                                                             |
| c                                                                            | rian                                                                                           |                                                                                             |                                                                            |                                                                                                    |                                                                                |                                                                                                    |                                                                                           |                                                                                                    | -  |         |         |        |      |     |     | -     |                 |     |                                                                                             |
| Jes                                                                          | uuni                                                                                           |                                                                                             |                                                                            |                                                                                                    |                                                                                |                                                                                                    |                                                                                           |                                                                                                    |    |         |         |        |      |     |     |       |                 |     |                                                                                             |
|                                                                              | 4/1                                                                                            | 8/2017 9                                                                                    | 34:49 AM                                                                   | A                                                                                                    |                                                                                |                                                                                                    |                                                                                           |                                                                                                    |    |         |         |        |      |     |     |       |                 |     |                                                                                             |
|                                                                              |                                                                                                |                                                                                             |                                                                            |                                                                                                    |                                                                                |                                                                                                    |                                                                                           |                                                                                                    |    |         |         |        |      |     |     |       |                 |     |                                                                                             |
| rk:                                                                          | theet size                                                                                     | : 10000 c                                                                                   | ells.                                                                      |                                                                                                    |                                                                                |                                                                                                    |                                                                                           |                                                                                                    |    |         |         |        |      |     |     |       |                 |     |                                                                                             |
| 10                                                                           | me to Min                                                                                      | itab, pre                                                                                   | aa Fi fo                                                                   | r help.                                                                                                    |                                                                                |                                                                                                    |                                                                                           |                                                                                                    |    |         |         |        |      |     |     |       |                 |     |                                                                                             |
|                                                                              |                                                                                                |                                                                                             |                                                                            |                                                                                                    |                                                                                |                                                                                                    |                                                                                           |                                                                                                    |    |         |         |        |      |     |     |       |                 |     |                                                                                             |
|                                                                              |                                                                                                |                                                                                             |                                                                            |                                                                                                    |                                                                                |                                                                                                    |                                                                                           |                                                                                                    |    |         |         |        |      |     |     |       |                 |     |                                                                                             |
|                                                                              |                                                                                                |                                                                                             |                                                                            |                                                                                                    |                                                                                |                                                                                                    |                                                                                           |                                                                                                    |    |         |         |        |      |     |     |       |                 |     |                                                                                             |
|                                                                              |                                                                                                |                                                                                             |                                                                            |                                                                                                    |                                                                                |                                                                                                    |                                                                                           |                                                                                                    |    |         |         |        |      |     |     |       |                 |     |                                                                                             |
|                                                                              |                                                                                                |                                                                                             |                                                                            |                                                                                                    |                                                                                |                                                                                                    |                                                                                           |                                                                                                    |    |         |         |        |      |     |     |       |                 |     |                                                                                             |
|                                                                              |                                                                                                |                                                                                             |                                                                            |                                                                                                    |                                                                                |                                                                                                    |                                                                                           |                                                                                                    |    |         |         |        |      |     |     |       |                 |     |                                                                                             |
|                                                                              |                                                                                                |                                                                                             |                                                                            |                                                                                                    |                                                                                |                                                                                                    |                                                                                           |                                                                                                    |    |         |         |        |      |     |     |       |                 |     |                                                                                             |
|                                                                              |                                                                                                |                                                                                             |                                                                            |                                                                                                    |                                                                                |                                                                                                    |                                                                                           |                                                                                                    |    |         |         |        |      |     |     |       |                 |     |                                                                                             |
|                                                                              |                                                                                                |                                                                                             |                                                                            |                                                                                                    |                                                                                |                                                                                                    |                                                                                           |                                                                                                    |    |         |         |        |      |     |     |       |                 |     |                                                                                             |
|                                                                              |                                                                                                |                                                                                             |                                                                            |                                                                                                    |                                                                                |                                                                                                    |                                                                                           |                                                                                                    |    |         |         |        |      |     |     |       |                 |     |                                                                                             |
|                                                                              |                                                                                                |                                                                                             |                                                                            |                                                                                                    |                                                                                |                                                                                                    |                                                                                           |                                                                                                    |    |         |         |        |      |     |     |       |                 |     |                                                                                             |
|                                                                              |                                                                                                |                                                                                             |                                                                            |                                                                                                    |                                                                                |                                                                                                    |                                                                                           |                                                                                                    |    |         |         |        |      |     |     |       |                 |     |                                                                                             |
|                                                                              |                                                                                                |                                                                                             |                                                                            |                                                                                                    |                                                                                |                                                                                                    |                                                                                           |                                                                                                    |    |         |         |        |      |     |     |       |                 |     |                                                                                             |
|                                                                              |                                                                                                |                                                                                             |                                                                            |                                                                                                    |                                                                                |                                                                                                    |                                                                                           |                                                                                                    |    |         |         |        |      |     |     |       |                 |     |                                                                                             |
| Pul                                                                          | ieA.MTW ***                                                                                    |                                                                                             |                                                                            |                                                                                                    |                                                                                |                                                                                                    |                                                                                           |                                                                                                    |    |         |         |        |      |     |     |       |                 |     |                                                                                             |
| Pul                                                                          | eA.MTW ***                                                                                     | C2                                                                                          | C3-T                                                                       | C4-T                                                                                                    | C5-T                                                                           | C6                                                                                                    | C7                                                                                        | C8-T                                                                                                    | C9 | C10     | C11     | C12    | C13  | C14 | C15 | C16   | C17             | C18 | С                                                                                           |
| Pul                                                                          | C1<br>Pulse1                                                                                   | C2<br>Pulse2                                                                                | C3-T<br>Ran                                                                | C4-T<br>Smokes                                                                                                    | C5-T<br>Gender                                                                 | C6<br>Height                                                                                                    | C7<br>Weight                                                                              | C8-T<br>Activity                                                                                                    | C9 | C10     | C11     | C12    | C13  | C14 | C15 | C16   | C17             | C18 | C                                                                                           |
| Pul                                                                          | C1<br>Pulse1<br>64                                                                             | C2<br>Pulse2<br>88                                                                          | C3-T<br>Ran<br>Ran                                                         | C4-T<br>Smokes<br>NonSmoker                                                                                                    | C5-T<br>Gender<br>Male                                                         | C6<br>Height<br>66.00                                                                                           | C7<br>Weight<br>140                                                                       | C8-T<br>Activity<br>Moderate                                                                                                 | C9 | C10     | C11     | C12    | C13  | C14 | C15 | C16   | C17             | C18 | C                                                                                           |
| Pul<br>•<br>1                                                                | C1<br>Pulse1<br>64<br>58                                                                       | C2<br>Pulse2<br>88<br>70                                                                    | C3-T<br>Ran<br>Ran<br>Ran                                                  | C4-T<br>Smokes<br>NonSmoker                                                                                                    | C5-T<br>Gender<br>Male<br>Male                                                 | C6<br>Height<br>66.00<br>72.00                                                                                  | C7<br>Weight<br>140<br>145                                                                | C8-T<br>Activity<br>Moderate<br>Moderate                                                                                     | C9 | C10     | C11     | C12    | C13  | C14 | C15 | C16   | C17             | C18 | C                                                                                           |
| Pul<br>•<br>1                                                                | C1<br>Pulse1<br>64<br>58<br>62                                                                 | C2<br>Pulse2<br>88<br>70<br>76                                                              | C3-T<br>Ran<br>Ran<br>Ran<br>Ran                                           | C4-T<br>Smokes<br>NonSmoker<br>Smoke                                                                                                 | C5-T<br>Gender<br>Male<br>Male                                                 | C6<br>Height<br>66.00<br>72.00<br>73.50                                                                         | C7<br>Weight<br>140<br>145<br>160                                                         | C8-T<br>Activity<br>Moderate<br>ALot                                                                                         | C9 | C10     | C11     | C12    | C13  | C14 | C15 | C16   | C17             | C18 | C                                                                                           |
| Pul<br>•<br>1<br>2<br>3                                                      | C1<br>Pulse1<br>64<br>58<br>62<br>66                                                           | C2<br>Pulse2<br>88<br>70<br>76<br>78                                                        | C3-T<br>Ran<br>Ran<br>Ran<br>Ran<br>Ran                                    | C4-T<br>Smokes<br>NonSmoker<br>NonSmoker<br>Smoke<br>Smoke                                                                           | C5-T<br>Gender<br>Male<br>Male<br>Male                                         | C6<br>Height<br>66.00<br>72.00<br>73.50<br>73.00                                                                | C7<br>Weight<br>140<br>145<br>160<br>190                                                  | C8-T<br>Activity<br>Moderate<br>ALot<br>Slight                                                                               | C9 | C10     | C11     | C12    | C13  | C14 | C15 | C16   | C17             | C18 | C                                                                                           |
| Pul<br>1<br>2<br>3<br>4<br>5                                                 | C1<br>Pulse1<br>64<br>58<br>62<br>66<br>64                                                     | C2<br>Pulse2<br>88<br>70<br>76<br>78<br>80                                                  | C3-T<br>Ran<br>Ran<br>Ran<br>Ran<br>Ran<br>Ran                             | C4-T<br>Smokes<br>NonSmoker<br>NonSmoker<br>Smoke<br>Smoke<br>NonSmoker                                                              | C5-T<br>Gender<br>Male<br>Male<br>Male<br>Male                                 | C6<br>Height<br>66.00<br>72.00<br>73.50<br>73.00<br>69.00                                                       | C7<br>Weight<br>140<br>145<br>160<br>190<br>155                                           | C8-T<br>Activity<br>Moderate<br>ALot<br>Slight<br>Moderate                                                                   | C9 | C10     | C11     | C12    | C13  | C14 | C15 | C16   | C17             | C18 | C                                                                                           |
| Pul<br>1<br>2<br>3<br>4<br>5<br>6                                            | C1<br>Pulse1<br>64<br>58<br>62<br>66<br>64<br>74                                               | C2<br>Pulse2<br>88<br>70<br>76<br>78<br>80<br>84                                            | C3-T<br>Ran<br>Ran<br>Ran<br>Ran<br>Ran<br>Ran<br>Ran<br>Ran               | C4-T<br>Smokes<br>NonSmoker<br>Smoke<br>Smoke<br>NonSmoker<br>NonSmoker                                                              | C5-T<br>Gender<br>Male<br>Male<br>Male<br>Male<br>Malo<br>Malo                 | C6<br>Height<br>66.00<br>72.00<br>73.50<br>73.00<br>69.00<br>73.00                                              | C7<br>Weight<br>140<br>145<br>160<br>190<br>155<br>165                                    | C8-T<br>Activity<br>Moderate<br>ALot<br>Slight<br>Moderate<br>Slight                                                         | C9 | C10     | C11     | C12    | C13  | C14 | C15 | C16   | C17             | C18 | C                                                                                           |
| Pul<br>1<br>2<br>3<br>4<br>5<br>6<br>7                                       | C1<br>Pulse1<br>64<br>58<br>62<br>66<br>64<br>74<br>84                                         | C2<br>Pulso2<br>88<br>70<br>76<br>78<br>80<br>84<br>84                                      | C3-T<br>Ran<br>Ran<br>Ran<br>Ran<br>Ran<br>Ran<br>Ran<br>Ran               | C4-T<br>Smokes<br>NonSmoker<br>NonSmoker<br>Smoke<br>NonSmoker<br>NonSmoker                                                          | C5-T<br>Gender<br>Male<br>Male<br>Male<br>Malo<br>Male<br>Male<br>Male         | C6<br>Holght<br>66.00<br>72.00<br>73.50<br>73.00<br>69.00<br>73.00<br>73.00<br>72.00                            | C7<br>Weight<br>140<br>145<br>160<br>190<br>155<br>165<br>165                             | C8-T<br>Activity<br>Moderate<br>ALot<br>Slight<br>Moderate<br>Slight<br>ALot                                                 | C9 | C10     | C11     | C12    | C13  | C14 | C15 | C16   | C17             | C18 | C                                                                                           |
| Pul<br>1<br>2<br>3<br>4<br>5<br>6<br>7<br>8                                  | C1<br>Pulse1<br>64<br>58<br>62<br>66<br>64<br>74<br>84<br>68                                   | C2<br>Pulse2<br>88<br>70<br>76<br>78<br>80<br>84<br>84<br>84<br>84<br>72                    | C3-T<br>Ran<br>Ran<br>Ran<br>Ran<br>Ran<br>Ran<br>Ran<br>Ran               | C4-T<br>Smokes<br>NonSmoker<br>Smoke<br>Smoke<br>NonSmoker<br>NonSmoker<br>NonSmoker                                                 | C5-T<br>Gender<br>Male<br>Male<br>Male<br>Male<br>Male<br>Male<br>Male         | C6<br>Holght<br>66.00<br>72.00<br>73.50<br>73.00<br>69.00<br>73.00<br>72.00<br>74.00                            | C7<br>Weight<br>140<br>145<br>160<br>190<br>155<br>165<br>150<br>190                      | C8-T<br>Activity<br>Moderate<br>Moderate<br>ALot<br>Slight<br>Moderate<br>Slight<br>ALot<br>Moderate                         | C9 | C10     | C11     | C12    | C13  | C14 | C15 | C16   | C17             | C18 | C                                                                                           |
| Pul<br>→<br>1<br>2<br>3<br>4<br>5<br>6<br>7<br>8<br>9                        | C1<br>Pulso1<br>64<br>58<br>62<br>66<br>64<br>74<br>84<br>84<br>68<br>62<br>27                 | C2<br>Pulse2<br>88<br>70<br>76<br>78<br>80<br>84<br>84<br>84<br>72<br>75                    | C3-T<br>Ran<br>Ran<br>Ran<br>Ran<br>Ran<br>Ran<br>Ran<br>Ran<br>Ran        | C4-T<br>Smokes<br>NanSmoker<br>Smake<br>Smake<br>NanSmaker<br>NanSmaker<br>NanSmaker                                                 | C5-T<br>Gender<br>Male<br>Male<br>Male<br>Male<br>Male<br>Male<br>Male<br>Male | C6<br>Height<br>66.00<br>72.00<br>73.00<br>69.00<br>73.00<br>73.00<br>72.00<br>74.00<br>72.00                   | C7<br>Weight<br>140<br>145<br>160<br>190<br>165<br>165<br>165<br>150<br>190<br>195        | C8-T<br>Activity<br>Moderate<br>ALot<br>Slight<br>Moderate<br>Slight<br>ALot<br>Moderate<br>Moderate                         | C9 | C10     | C11     | C12    | C13  | C14 | C15 | C16   | C17             | C18 | C                                                                                           |
| Pul<br>•<br>1<br>2<br>3<br>4<br>5<br>5<br>7<br>3<br>9<br>0                   | C1<br>Pulse1<br>64<br>58<br>62<br>66<br>64<br>74<br>84<br>68<br>62<br>76                       | C2<br>Pulse2<br>88<br>700<br>76<br>78<br>80<br>84<br>84<br>84<br>72<br>75<br>118            | C3-T<br>Ran<br>Ran<br>Ran<br>Ran<br>Ran<br>Ran<br>Ran<br>Ran<br>Ran<br>Ran | C4-T<br>Smokes<br>NonSmoker<br>NanSmoker<br>Smoke<br>NanSmoker<br>NanSmoker<br>NanSmoker<br>NanSmoker                                | C5-T<br>Gender<br>Male<br>Male<br>Male<br>Male<br>Male<br>Male<br>Male<br>Male | C6<br>Height<br>66.00<br>72.00<br>73.50<br>69.00<br>73.00<br>72.00<br>74.00<br>72.00<br>71.00                   | C7<br>Weight<br>140<br>145<br>160<br>190<br>155<br>155<br>150<br>190<br>195<br>138        | C8-T<br>Activity<br>Moderate<br>ALot<br>Slight<br>Moderate<br>Slight<br>ALot<br>Moderate<br>Moderate<br>Moderate             | C9 | C10     | C11     | C12    | C13  | C14 | C15 | C16   | C17             | C18 | C                                                                                           |
| Pul<br>1<br>2<br>3<br>1<br>5<br>5<br>7<br>3<br>9<br>0<br>1                   | C1<br>Pulse1<br>64<br>58<br>62<br>66<br>64<br>74<br>84<br>68<br>62<br>76<br>90                 | C2<br>Pulse2<br>88<br>70<br>76<br>76<br>88<br>80<br>84<br>84<br>72<br>75<br>118<br>94       | C3-T<br>Ran<br>Ran<br>Ran<br>Ran<br>Ran<br>Ran<br>Ran<br>Ran<br>Ran<br>Ran | C4-T<br>Smokes<br>NonSmoker<br>Smoke<br>Smoke<br>NonSmoker<br>NonSmoker<br>NonSmoker<br>NonSmoker<br>NonSmoker<br>Smoke              | C5-T<br>Gender<br>Male<br>Male<br>Male<br>Male<br>Male<br>Male<br>Male<br>Male | C6<br>Hoight<br>66.00<br>72.00<br>73.00<br>69.00<br>73.00<br>73.00<br>72.00<br>74.00<br>71.00<br>74.00          | C7<br>Weight<br>140<br>145<br>160<br>190<br>155<br>165<br>150<br>190<br>195<br>138<br>160 | C8-T<br>Activity<br>Moderate<br>Moderate<br>Slight<br>Moderate<br>Slight<br>ALot<br>Moderate<br>Slight<br>Moderate<br>Slight | C9 | C10     | C11     | C12    | C13  | C14 | C15 | C16   | C17             | C18 | C                                                                                           |
| Pul<br>Pul<br>1<br>2<br>3<br>4<br>5<br>6<br>7<br>8<br>9<br>10<br>11<br>ent 1 | C1<br>Pulse1<br>64<br>58<br>62<br>66<br>64<br>74<br>84<br>68<br>62<br>76<br>90<br>Vorkshett PU | C2<br>Pulse2<br>88<br>70<br>76<br>78<br>80<br>84<br>84<br>75<br>118<br>94<br>94             | C3-T<br>Ran<br>Ran<br>Ran<br>Ran<br>Ran<br>Ran<br>Ran<br>Ran<br>Ran<br>Ran | C4-T<br>Smokes<br>NonSmoker<br>NonSmoker<br>Smoke<br>Smoke<br>NonSmoker<br>NonSmoker<br>NonSmoker<br>NonSmoker<br>NonSmoker<br>Smoke | C5-T<br>Gender<br>Male<br>Male<br>Male<br>Male<br>Male<br>Male<br>Male<br>Male | C6<br>Height<br>66.00<br>72.00<br>73.50<br>73.00<br>73.00<br>73.00<br>72.00<br>74.00<br>71.00<br>74.00          | C7<br>Weight<br>140<br>145<br>160<br>190<br>155<br>150<br>190<br>195<br>138<br>160        | C8-T<br>Activity<br>Moderate<br>ALot<br>Slight<br>Moderate<br>Moderate<br>Moderate<br>Moderate<br>Slight                     | C9 | C10     | C11     | C12    | C13  | C14 | C15 | C16   | C17<br>Editable | C18 |                                                                                             |
|                                                                              | C1<br>Pulse1<br>64<br>58<br>62<br>66<br>64<br>74<br>84<br>68<br>62<br>76<br>90<br>Vorishect P  | C2<br>Pulso2<br>88<br>70<br>76<br>78<br>84<br>84<br>84<br>72<br>75<br>118<br>94<br>94<br>94 | C3-T<br>Ran<br>Ran<br>Ran<br>Ran<br>Ran<br>Ran<br>Ran<br>Ran<br>Ran<br>Ran | C4-T<br>Smokes<br>NonSmoker<br>Smoke<br>Smoke<br>NonSmoker<br>NonSmoker<br>NonSmoker<br>NonSmoker<br>NonSmoker<br>NonSmoker<br>Smoke | C5-T<br>Gender<br>Male<br>Male<br>Male<br>Male<br>Male<br>Male<br>Male<br>Male | C6<br>Height<br>66.00<br>72.00<br>73.50<br>73.00<br>69.00<br>73.00<br>73.00<br>72.00<br>74.00<br>74.00<br>74.00 | C7<br>Weight<br>140<br>145<br>160<br>190<br>165<br>165<br>150<br>190<br>195<br>138<br>160 | C8-T<br>Activity<br>Moderate<br>ALot<br>Slight<br>Moderate<br>Slight<br>Moderate<br>Moderate<br>Slight                       | C9 | C10     | C11     | C12    | C13  | C14 | C15 | C16   | C17<br>Editable | C18 | 1<br>1<br>1<br>1<br>1<br>1<br>1<br>1<br>1<br>1<br>1<br>1<br>1<br>1<br>1<br>1<br>1<br>1<br>1 |

### Calculator

#### Calc->Calculator

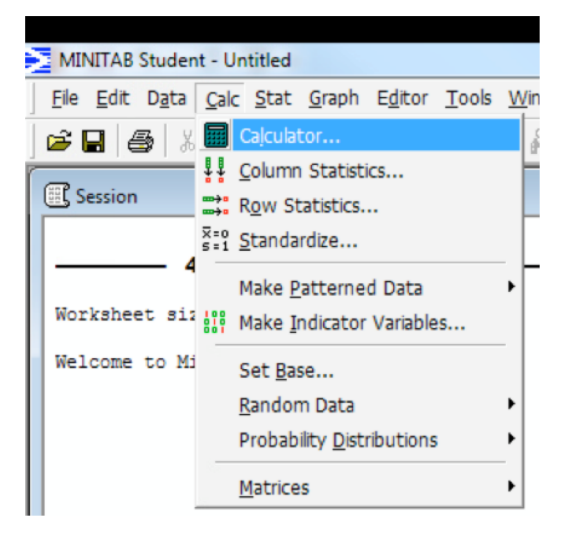

| Calculato                                    | r                                                                           |                                                                      |   |   |    |    |            |                        | ×   |
|----------------------------------------------|-----------------------------------------------------------------------------|----------------------------------------------------------------------|---|---|----|----|------------|------------------------|-----|
| C1<br>C2<br>C3<br>C4<br>C5<br>C6<br>C7<br>C8 | Pulse1<br>Pulse2<br>Ran<br>Smokes<br>Gender<br>Height<br>Weight<br>Activity | Store result in variable: DIFF<br>Expression:<br>'Pulse2' - 'Pulse1' |   |   |    |    |            |                        |     |
|                                              |                                                                             | ,                                                                    |   |   |    |    |            | Functions:             |     |
|                                              |                                                                             | 7                                                                    | 8 | 9 | +  | =  | $\diamond$ | All functions          | •   |
|                                              |                                                                             | 4                                                                    | 5 | 6 | -  | <  | >          | Absolute value         | ~   |
|                                              |                                                                             | 1                                                                    | 2 | 3 | *  | <= | >=         | Arcsine<br>Arccosine   |     |
|                                              |                                                                             |                                                                      | 0 | • | 1  | A  | nd         | Arctangent<br>Ceiling  |     |
| I                                            |                                                                             |                                                                      |   |   | ** | C  | )r         | Cosine<br>Current time | -   |
|                                              | Select                                                                      |                                                                      |   |   | 0  | N  | ot         | Select                 |     |
| Н                                            | elp                                                                         |                                                                      |   |   |    |    |            | OK Can                 | cel |

### **Basic statistics**

### 1. Stat->Basic Statistics->Display Descriptive Statistics

| <u>File E</u> dit D <u>a</u> ta <u>C</u> alc | Stat Graph Editor Tools                 | <u>W</u> indow <u>H</u> elp                                  |
|----------------------------------------------|-----------------------------------------|--------------------------------------------------------------|
| 🖻 🖬 🏉 🐰 🖻                                    | Basic Statistics                        | R Display Descriptive Statistics                             |
| @                                            | Regression                              | ► Store Descriptive Statistics                               |
| Session                                      | <u>A</u> NOVA                           | • 뿔튼 <u>G</u> raphical Summary                               |
| 4/18/2                                       | <u>C</u> ontrol Charts<br>Quality Tools | 1z 1-Sample <u>Z</u>                                         |
| Worksheet size: 1                            | Time Series                             | 1T 1-Sample t                                                |
|                                              | Tables                                  | 2T 2-Sample t                                                |
| Welcome to Minita                            | Nonparametrics                          | tet Pared t                                                  |
| 1                                            | Power and Sample Size                   | • 1P 1 Proportion                                            |
|                                              |                                         | 2P 2 Proportions                                             |
|                                              |                                         | σ <sup>i</sup> <sub>σ<sup>2</sup></sub> 2 V <u>a</u> riances |
|                                              |                                         | COR Correlation                                              |
|                                              |                                         | COV Covariance                                               |
|                                              |                                         | Arrest Normality Test                                        |

3. In Statistics, we can choose information

### 2. Input variables and By variables(optional) we want

| Display Descriptive Statistics        |   | Descriptive Statistics - Statistics | \$7.00 C       |     | 22                |
|---------------------------------------|---|-------------------------------------|----------------|-----|-------------------|
| Variables:                            |   | 🔽 Mean                              | 🗆 Trimmed mean | V N | Inonmissing       |
| DIFF                                  |   | 🔽 SE of mean                        | 🗆 Sum          | 🔽 N | l missing         |
| · ·                                   |   | ✓ Standard deviation                | 🗹 Minimum      | 🗆 N | l total           |
| By variables (ontional)               |   | 🗆 Variance                          | 🔽 Maximum      | □ C | umulative N       |
| Gender                                |   | Coefficient of variation            | 🗆 Range        |     | ercent            |
|                                       |   |                                     |                | □ C | umulative percent |
| · · · · · · · · · · · · · · · · · · · |   | First quartile                      | Sum of squares | :   |                   |
|                                       |   | 🔽 Median                            | Skewness       |     |                   |
|                                       |   | 🔽 Third quartile                    | 🗆 Kurtosis     |     |                   |
|                                       |   | 🔲 Interquartile range               | 🗆 MSSD         |     |                   |
| Select Statistics Graphs              | - |                                     |                |     |                   |
| Help OK Cancel                        | ļ | Help                                |                | ОК  | Cancel            |

### Histogram

• Graph-> Histogram

#### Input the variable

| Histograms                                     | Histogram - Simple                                          | ×                                                      |   |
|------------------------------------------------|-------------------------------------------------------------|--------------------------------------------------------|---|
| Simple With Fit                                | C1 Pulse1<br>C2 Pulse2<br>C6 Height<br>C7 Weight<br>C9 DIFF | Graph variables:                                       |   |
| With Dutline With Fit<br>and Groups and Groups | Select                                                      | Scale Labels Data View<br>Multiple Graphs Data Options | ] |
| Help OK Cancel                                 | Help                                                        | OK Cancel                                              | J |

#### Obtain side-by-side boxplot of Pulse2 vs. Activity

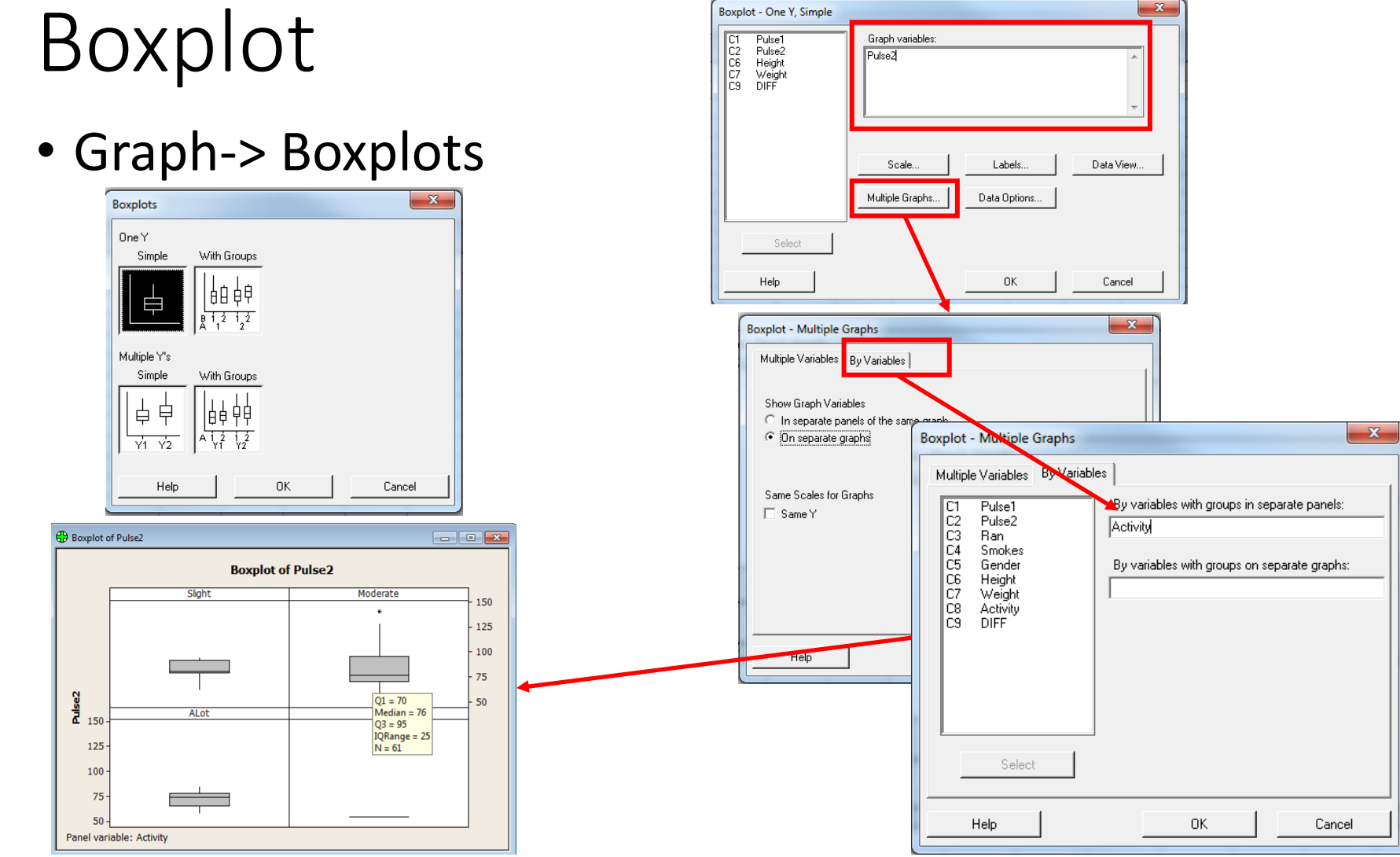

When the mouse is over the plot, Q1 etc. will show up. The same to outliers.

### Percentile in a column of data

Data-> Rank

|                           | Student - Untitled                       |
|---------------------------|------------------------------------------|
| <u>F</u> ile <u>E</u> dit | Data Calc Stat Graph Editor              |
| 🖻 🖬 🤞                     | 🚛 Su <u>b</u> set Worksheet              |
| (m)                       | 器 S <u>p</u> lit Worksheet               |
| Session                   | Merge Worksheets                         |
| Results                   | <u>С</u> ору •                           |
| Descrip                   | <sup>→</sup> <u>U</u> nstack Columns     |
| Variable                  | Stack                                    |
| DIFF                      | Transpose Columns                        |
|                           | <mark>⊉↓</mark> <u>S</u> ort             |
| Variabl∉<br>DIFF          | <sup>3</sup> 1 <sub>2</sub> <u>R</u> ank |
|                           | } <sup>▶</sup> Delete Rows               |
|                           | $\mathcal{Q}_{var}$ Erase Variables      |
| Boxplot                   | C <u>o</u> de                            |
|                           | C <u>h</u> ange Data Type 🔹 🕨            |
|                           | Extract from Date/Time 🔸                 |
|                           | A <sub>B</sub> Co <u>n</u> catenate      |
| PulseA.                   | Display Data                             |

51<sup>st</sup> Percentile in 'Weight'= ?

Total # in 'Weight' is 92. The 51<sup>st</sup> percentile is the 92\*51%=46.92th number. Find a number in WeightRank close to 46.92, the answer is the according Weight.

| Rank                                                        | ×                                               |
|-------------------------------------------------------------|-------------------------------------------------|
| C1 Pulse1<br>C2 Pulse2<br>C6 Height<br>C7 Weight<br>C9 DIFF | Rank data in: Weight Store ranks in: WeightRank |
| Select<br>Help                                              | OK Cancel                                       |

| <b>→</b> | C1     | C2     | C3-T | C4-T      | C5-T   | C6     | C7     | C8-T     | C9   | C10        |
|----------|--------|--------|------|-----------|--------|--------|--------|----------|------|------------|
|          | Pulse1 | Pulse2 | Ran  | Smokes    | Gender | Height | Weight | Activity | DIFF | WeightRank |
| 1        | 64     | 88     | Ran  | NonSmoker | Male   | 66.00  | 140    | Moderate | 24   | 39.5       |
| 2        | 58     | 70     | Ran  | NonSmoker | Male   | 72.00  | 145    | Moderate | 12   | 45.0       |

### 2. Probability distribution

• Example: Problem 3 in Exam #1

Problem 3

[A] Using MINITAB, evaluate the following: a. For X~Bin(n=15,p=.45) p[x=7] = .  $p[x \le 6] =$  . p[x>5] = . b. For X~Normal with  $\mu = 11, \sigma = 2.5$ P[x < 8] = \_\_\_\_\_. 81<sup>st</sup> percentile = . c. For Y ~ Poisson, with  $\lambda = 10$ P[x > 8] =\_\_\_\_\_. P[x = 5] = . d. For X~exponential, with  $\lambda = 5$ Mean = \_\_\_\_\_. Median = \_\_\_\_\_.

### Probability distribution

- Discrete
  - Binomial
  - Poisson
- Continuous
  - Normal
  - Exponential
  - Gamma

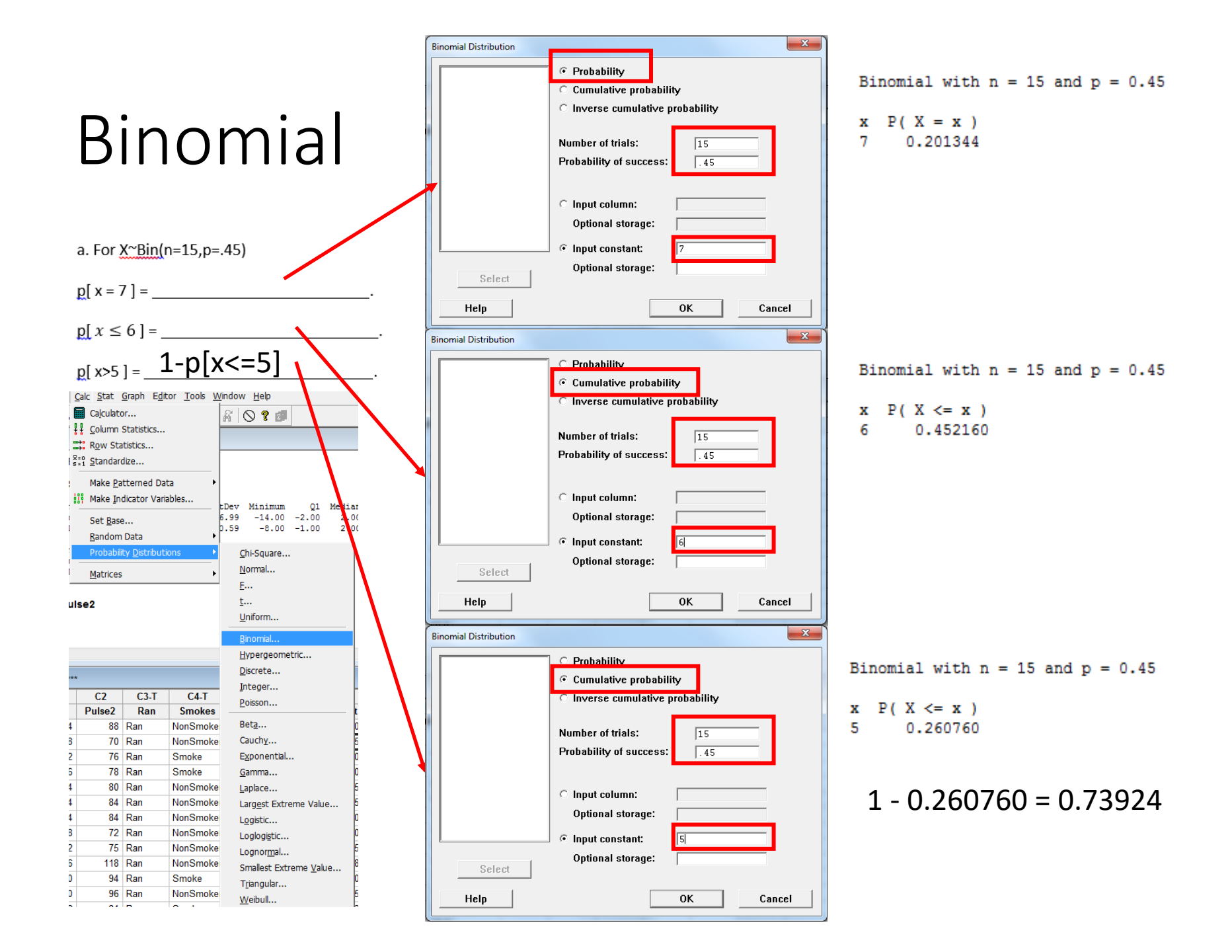

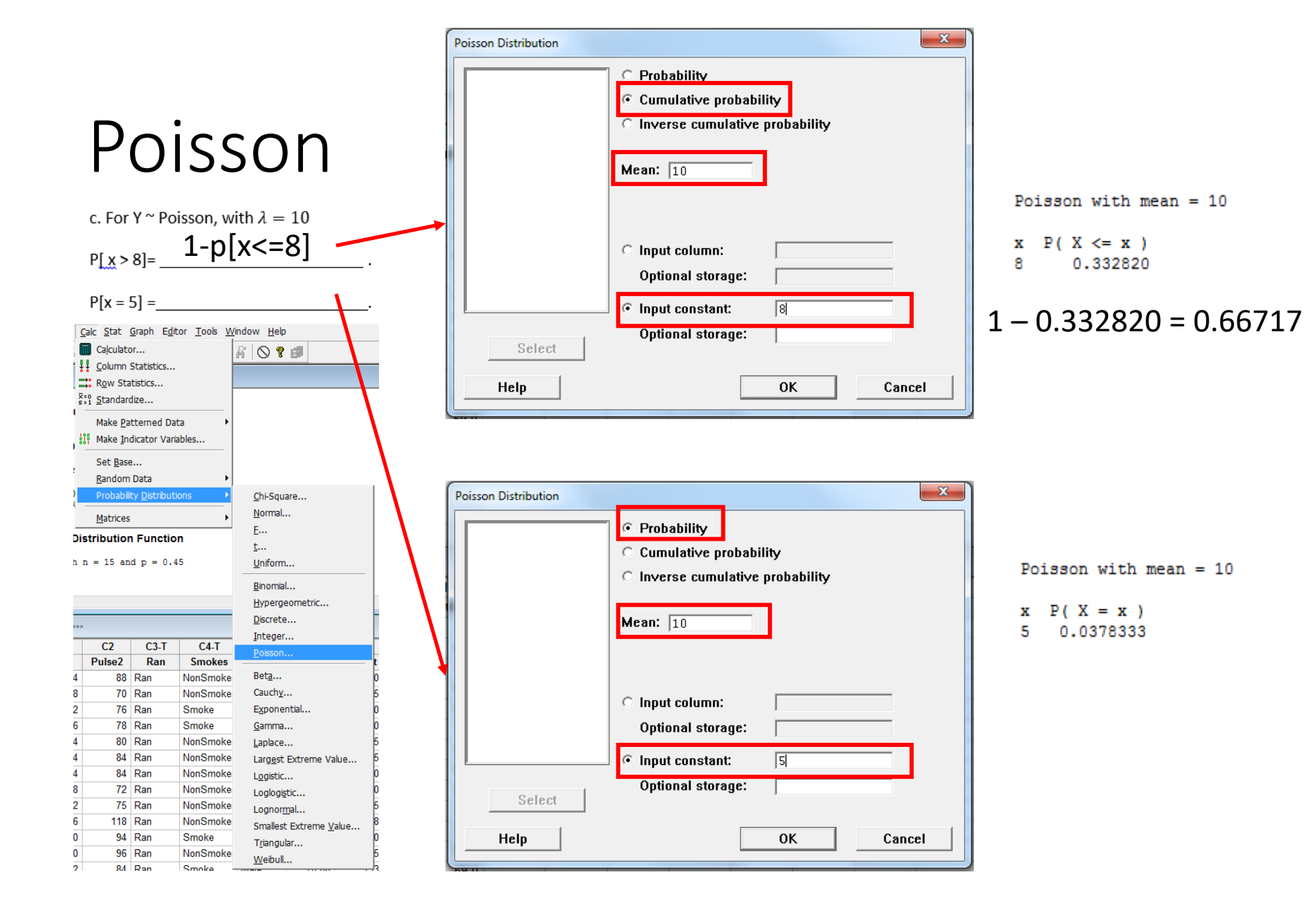

|                                 |                                                 |                              |                             |     | Normal Distribution       | ×                                                                                                    |
|---------------------------------|-------------------------------------------------|------------------------------|-----------------------------|-----|---------------------------|----------------------------------------------------------------------------------------------------|
| Ν                               | 0                                               | rm                           | nal                         |     |                           | C Probability density<br>C Cumulative probability<br>Inverse cumulative probability<br>Mean: 11<br>Standard deviation: 2.5 |
| b. For                          | X~Norn                                          | nal with $\mu$               | $= 11, \sigma = 2.5$        | _   |                           | O Input column:                                                                                                    |
| P[x < 8                         | 3] =                                            |                              |                             |     |                           |                                                                                                    |
| 81 <sup>st</sup> pe             | ercentile                                       | 9 =                          | <b>{</b> .                  |     | Select                    | Optional storage:                                                                                                    |
| alc <u>S</u> tat (<br>Calculato | <u>G</u> raph E <u>d</u> ii<br>)r<br>Statistics | tor <u>T</u> ools <u>W</u> i | ndow <u>H</u> elp           |     | Help                      | OK Cancel                                                                                                    |
| Row Sta<br>Standard             | tistics<br>lize                                 | -                            |                             |     | Normal with me            | an = 11 and standard deviation = 2                                                                                         |
| Make <u>P</u> a                 | tterned Da<br>dicator Vari                      | ta •                         |                             |     | x P(X <= x)<br>8 0.115070 |                                                                                                    |
| Set <u>B</u> ase                | )                                               |                              |                             |     |                           |                                                                                                    |
| Probabili                       | ty <u>D</u> istribut                            | ions 🕨                       | Chi-Square                  |     | Normal Distribution       |                                                                                                    |
| <u>M</u> atrices                |                                                 |                              | <u>N</u> ormal<br><u>E</u>  |     |                           | C Probability density<br>C Cumulative probability                                                                          |
|                                 |                                                 |                              | <u>t</u><br><u>U</u> niform |     |                           | Inverse cumulative probability                                                                                             |
|                                 |                                                 |                              | <u>B</u> inomial            |     |                           | Mean: 11                                                                                                    |
|                                 |                                                 |                              | Hypergeometric              | N N |                           | Standard deviation: 2.5                                                                                                    |
|                                 |                                                 |                              | Discrete                    |     |                           |                                                                                                    |
| C2                              | C3-T                                            | C4-T                         | Poisson                     |     |                           | C Input column:                                                                                                    |
| Pulse2                          | Ran                                             | Smokes                       | t                           |     |                           | Optional storage:                                                                                                    |
| 88                              | Ran                                             | NonSmoke                     | Bet <u>a</u>                |     |                           | Input constant:     81                                                                                                    |
| 70                              | Ran                                             | Smoke                        | Exponential                 |     |                           |                                                                                                    |
| 79                              | Ran                                             | Smoke                        | Gamma                       |     | Select                    | opuonai storage:                                                                                                    |
| 80                              | Ran                                             | NonSmoke                     | Laplace r                   |     |                           |                                                                                                    |
| 84                              | Ran                                             | NonSmoke                     | Largest Extreme Value       |     | Help                      | OK Cancel                                                                                                    |
| 84                              | Ran                                             | NonSmoke                     | Logistic                    |     |                           |                                                                                                    |
| 72                              | Ran                                             | NonSmoke                     | Loglogistic                 |     | Normal with mea           | an = 11 and standard deviation = 2                                                                                         |
| 75                              | Ran                                             | NonSmoke                     | Lognormal                   |     | NOTIMET WIGH MCC          | II and boundard deviation - 2.                                                                                             |
| 118                             | Ran                                             | NonSmoke                     | Smallest Extreme Value.     |     | P(X <= v)                 | v                                                                                                    |
| 94                              | Ran                                             | Smoke                        | Triangular                  |     | 0.91 13                   | 2 10/7                                                                                                    |
| 96                              | Ran                                             | NonSmoke                     | Weibull                     |     | 0.01 13                   | ).134/                                                                                                    |
| 84                              | Ran                                             | Smoke                        |                             |     |                           |                                                                                                    |

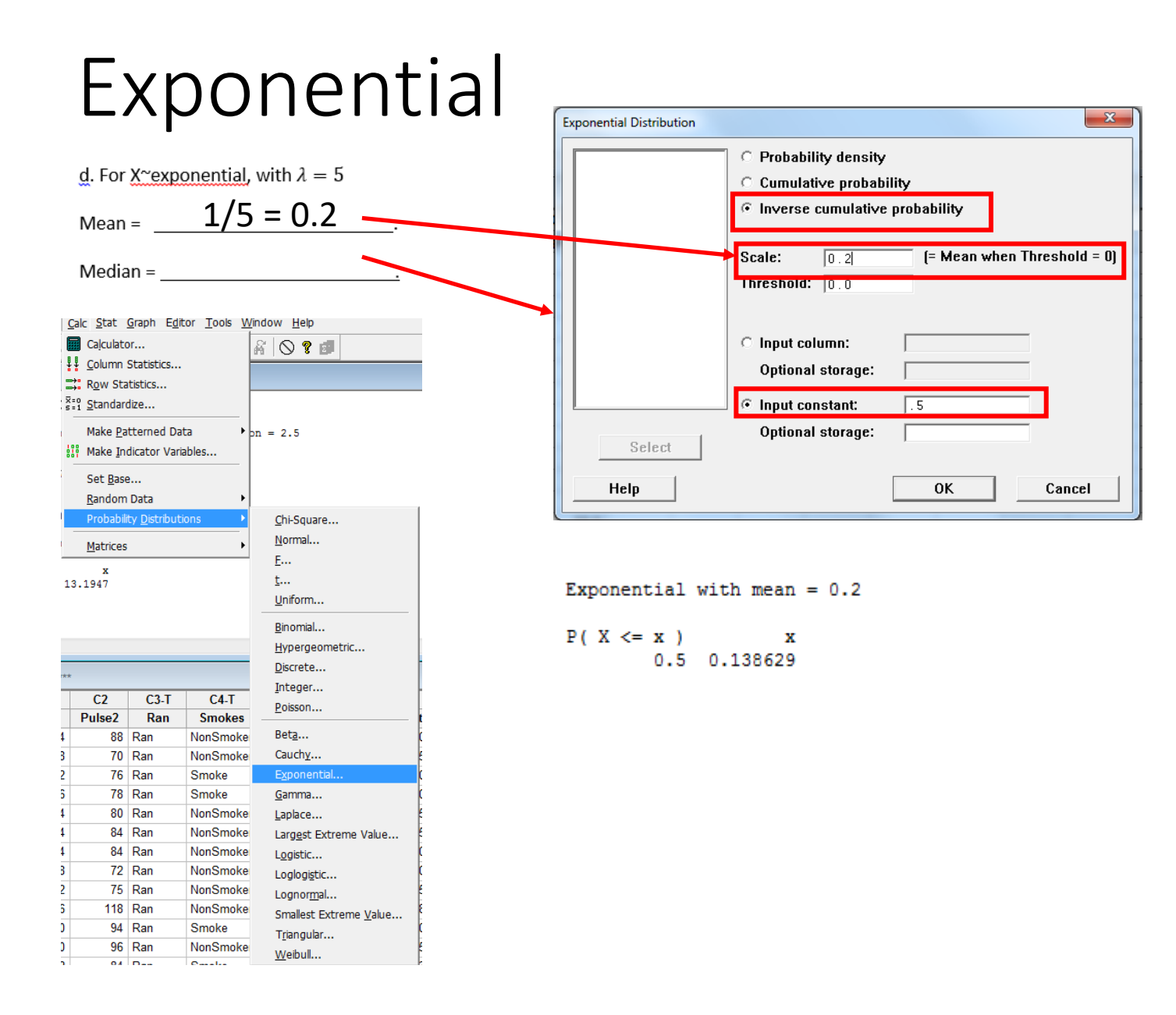

## 3. Random data, column statistics, row statistics, monte carlo

### • For example Prob. 3 in Exam 2

[A] The lifetime of three lamps is exponentially distributed with means 120, 160 and 130 hours respectively. If they are placed in parallel in a system, estimate (using Monte Carlo simulation with 500 iterations), the

(a) Prob[system lifetime > 150] = \_\_\_\_\_.

(b) Is the probability distribution of system lifetime

Normal?\_\_\_\_\_\_.

Exponential? \_\_\_\_\_\_.

Gamma? \_\_\_\_\_\_ .

How do you check this? Give p values.

[B] The acceleration g due to gravity is measured by dropping an object and measuring the time t it takes to travel a distance S. Assuming s and t are normally distributed with means and uncertainties as indicated:

$$s = 2.2 \pm 0.01m$$

$$t = 0.67 \pm 0.015s$$

(i) Estimate (using Monte Carlo simulation with 500 iterations), g and its uncertainty.

g = \_\_\_\_\_ ± \_\_\_\_ [Hint:  $s = \frac{1}{2}gt^2$ ]

(ii) Run an Exec file (100 iterations) on the mean value of g. Find the average.Copy the exec file.

### Random data

(a) Prob[system lifetime > 150] =

[A] The lifetime of three lamps is exponentially distributed with means 120, 160 and 130 hours respectively. If they are placed in parallel in a system, estimate (using Monte Carlo simulation with 500 iterations), the

| (a) Probl syste                                       | m lifetime > 150]              | =                        | ·                                        | C1      | C2      | C3     |
|-------------------------------------------------------|--------------------------------|--------------------------|------------------------------------------|---------|---------|--------|
| <u>Calc Stat G</u> raph E <u>d</u> itor <u>T</u> ools | <u>W</u> indow <u>H</u> elp    | Generate                 | e x.v.z columns of data                  | x       | у       | z      |
| Calculator                                            | A 🛇 ? 🗊                        | Exponential Distribution | ×                                        | 198.169 | 68.984  | 94.73  |
| Row Statistics                                        |                                |                          | Generate 500 rows of data                | 188 082 | 1,885   | 77.73  |
| <u>S</u> tandardize                                   |                                |                          |                                          | 15 000  | 270.001 | 122.00 |
| Make Patterned Data                                   | •                              |                          | Store in column(s):                      | 15.990  | 219.901 | 152.05 |
| Make Indicator Variables                              |                                |                          | X                                        | 265.590 | 21.292  | 135.30 |
| Set <u>B</u> ase                                      | Sample From Columns            |                          |                                          | 227.518 | 126.934 | 86.40  |
| Probability <u>D</u> istributions                     | Chi Caussa                     |                          |                                          | 256 802 | 285 487 | 27.64  |
| <u>1</u> atrices                                      | Normal                         |                          |                                          | 400.042 | 47.400  | 400.00 |
|                                                       | <br>Multivariate Normal        |                          | Scale: [120] [= Mean when Threshold = 0] | 138.813 | 17.422  | 163.50 |
|                                                       | E····                          |                          | Threshold: 0.0                           | 103.351 | 62.350  | 14.05  |
|                                                       | <u>t</u>                       |                          |                                          | 236 884 | 75 233  | 37 44  |
|                                                       | Bernoulli                      | Select                   |                                          | 110 101 | 10.700  | 464.50 |
|                                                       | Binomial                       | Help                     | OK Cancel                                | 112.131 | 19.700  | 101.52 |
|                                                       | <br>Hypergeometric             |                          |                                          | 166 /17 | E0 774  | EO 13  |
|                                                       | Discrete                       |                          |                                          |         |         |        |
|                                                       | Integer                        |                          |                                          |         |         |        |
|                                                       | Poisson                        |                          |                                          |         |         |        |
|                                                       | Bet <u>a</u>                   |                          |                                          |         |         |        |
| C2 C3 C4                                              | Cauchy                         |                          |                                          |         |         |        |
|                                                       | E <u>x</u> ponential           |                          |                                          |         |         |        |
|                                                       | <u>G</u> amma                  |                          |                                          |         |         |        |
|                                                       | Laplace                        |                          |                                          |         |         |        |
|                                                       | Largest Extreme Value          |                          |                                          |         |         |        |
|                                                       | Logistic                       |                          |                                          |         |         |        |
|                                                       | Loglogi <u>s</u> tic           |                          |                                          |         |         |        |
|                                                       | Lognor <u>m</u> al             |                          |                                          |         |         |        |
|                                                       | Smallest Extreme <u>V</u> alue |                          |                                          |         |         |        |
|                                                       | i <u>r</u> iangular            |                          |                                          |         |         |        |
|                                                       | vveibull                       |                          |                                          |         |         |        |

C1 C2

### Row statistics

#### Calc-> Row Statistics

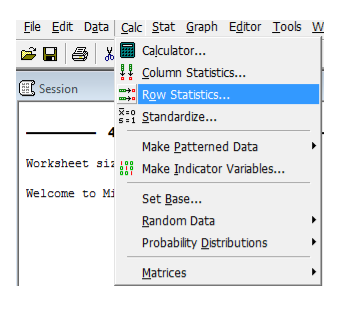

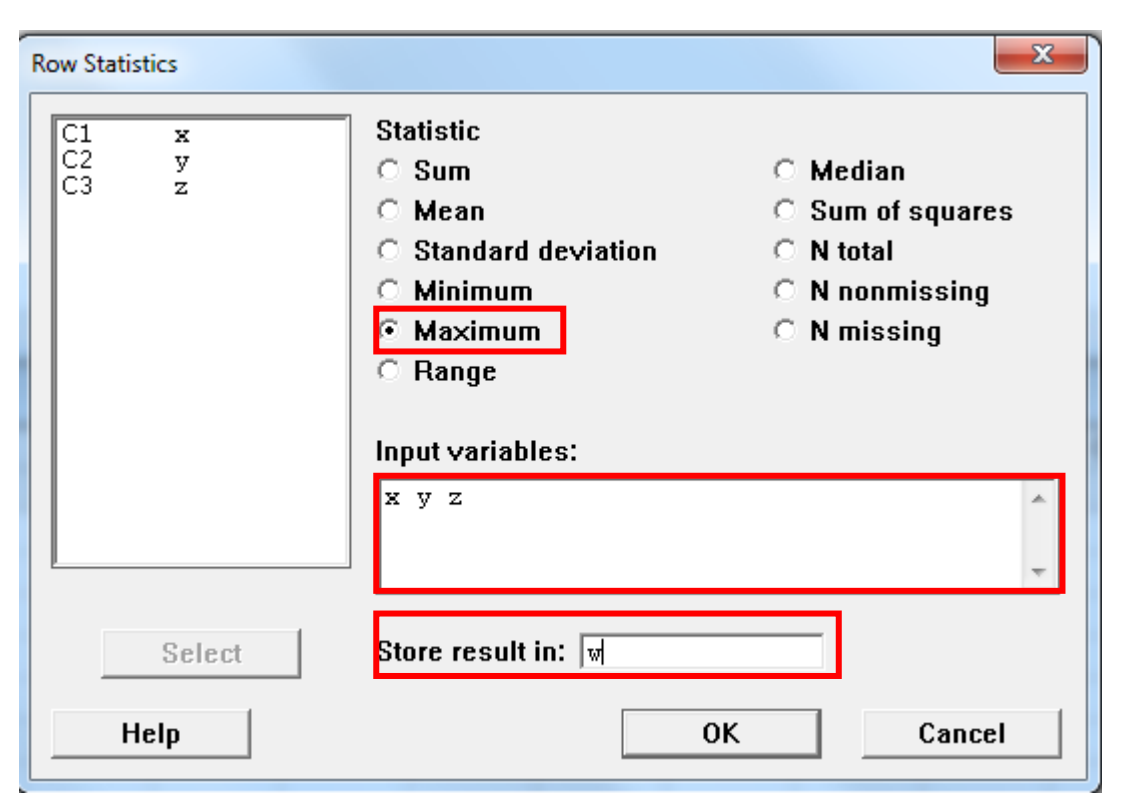

|   | x       | У       | z      | w      |
|---|---------|---------|--------|--------|
|   | 198.169 | 68.984  | 94.73  | 198.17 |
|   | 188.082 | 1.885   | 77.73  | 188.08 |
|   | 15.990  | 279.901 | 132.09 | 279.90 |
|   | 265.590 | 21.292  | 135.30 | 265.59 |
|   | 227.518 | 126.934 | 86.40  | 227.52 |
|   | 256.802 | 285.487 | 27.64  | 285.49 |
|   | 138.813 | 17.422  | 163.50 | 163.50 |
| 1 | 402.254 | 60.250  | 44.05  | 102.25 |

### Column statistics

[A] The lifetime of three lamps is exponentially distributed with means 120, 160 and 130 hours respectively. If they are placed in parallel in a system, estimate (using Monte Carlo simulation with 500 iterations), the

(a) Prob[system lifetime > 150] = \_\_\_\_\_.

| Calculator                                                                                                    | Column Statistics                                                                                                    |
|----------------------------------------------------------------------------------------------------|----------------------------------------------------------------------------------------------------|
| C1 xC2 yStore result in variable: checkC3 zFypession' $(4 v)$ $[w' > 150]$ $w' > 150]$ Functions:7 8 9 + = $(>)$ All functions $\checkmark$ 4 5 6 - $(>)$ Absolute value<br>Antilog<br>Arcsine1 2 3 * $(=)$ = $=$ | Statistic<br>Sum<br>Median<br>Median<br>Sum of squares<br>Standard deviation<br>Minimum<br>Minimum<br>Maximum<br>Range<br>Input variable: check |
| 0     /     And     Arctangent<br>Colling<br>Cosine<br>Current time       Select     ()     Not     Select                                                                                                    | Store result in: [Optional] Select Help OK Cancel                                                                                               |

#### Mean of check

Mean of check = 0.7

#### 1. Generate 2 columns for 's' and 't'

### Monte Carlo

[B] The acceleration g due to gravity is measured by dropping an object and measuring the time t it takes to travel a distance S. Assuming s and t are normally distributed with means and uncertainties as indicated:

 $s = 2.2 \pm 0.01m$  $t = 0.67 \pm 0.015s$ 

(i) Estimate (using Monte Carlo simulation with 500 iterations), g and its uncertainty.

g = \_\_\_\_\_  $\pm$  \_\_\_\_\_ [Hint: s =  $\frac{1}{2}gt^2$ ]

#### 3. Column statistic for 'g'

| Column Statistics |                                                                                                    | ×                                                                                                    |
|-------------------|----------------------------------------------------------------------------------------------------|----------------------------------------------------------------------------------------------------|
|                   | Statistic<br>Sum<br>Sum<br>Sum<br>Standard deviation<br>Minimum<br>Maximum<br>Range<br>Input variable: g       | <ul> <li>C Median</li> <li>C Sum of squares</li> <li>C N total</li> <li>C N nonmissing</li> <li>C N missing</li> </ul> |
|                   | Store result in:                                                                                               | (Optional)                                                                                                    |
| Help              |                                                                                                    | OK Cancel                                                                                                    |
| Column Statistics |                                                                                                    | ×                                                                                                    |
|                   | Statistic<br>C Sum<br>C Mean<br>G Standard deviation<br>C Minimum<br>C Maximum<br>C Range<br>Input variable: g | <ul> <li>Median</li> <li>Sum of squares</li> <li>N total</li> <li>N nonmissing</li> <li>N missing</li> </ul>           |
|                   | Store result in:                                                                                               | (Optional)                                                                                                    |
|                   |                                                                                                    |                                                                                                    |

| Normal Distribution |                                                    | X        |
|---------------------|----------------------------------------------------|----------|
|                     | Generate 500 rows of data                          |          |
|                     | Store in column(s).                                |          |
|                     | s                                                  | <u> </u> |
|                     |                                                    |          |
|                     |                                                    |          |
|                     |                                                    | -        |
|                     |                                                    |          |
|                     | Mean: 2.2                                          |          |
|                     | Standard deviation: 0.01                           |          |
| Select              |                                                    |          |
| Help                | OK Cancel                                          |          |
| Select<br>Help      | Mean: 2.2<br>Standard deviation: 0.01<br>OK Cancel | *        |

### 2. Calculate 'g'

|        | 2*s/ |     |   |    |    |          |                        |
|--------|------|-----|---|----|----|----------|------------------------|
|        |      | t** | 2 |    |    |          |                        |
|        |      |     |   |    |    |          | For all a st           |
|        | 7    | 8   | 9 | +  | -  | $\Delta$ | All functions          |
|        |      | -   | 3 | -  | _  | <u> </u> | Absolute value         |
|        | 4    | 5   | ь | _  | <  | <u> </u> | Antilog                |
|        | 1    | 2   | 3 | *  | <= | >=       | Arccosine              |
|        | 0    |     | • | 1  | A  | nd       | Arctangent<br>Ceiling  |
|        |      |     |   | ** | C  | )r       | Cosine<br>Current time |
| Select |      |     |   | 0  | N  | ot       | Select                 |
|        |      |     |   |    |    |          |                        |

| S       | t        | g      |
|---------|----------|--------|
| 2.19751 | 0.666008 | 9.9084 |
| 2.19201 | 0.665263 | 9.9057 |
| 2.20787 | 0.691967 | 9.2222 |
| 2.21312 | 0.670899 | 9.8338 |
| 2.21404 | 0.677959 | 9.6340 |
| 2.20907 | 0.692054 | 9.2248 |
| 2.19018 | 0.669479 | 9.7732 |
| 2.20587 | 0.670413 | 9.8158 |
| 0.00045 | 0.004000 | 0 4700 |

#### Mean of g

Mean of g = 9.86910

#### Standard Deviation of g

Standard deviation of g = 0.469206

### Monte Carlo

(ii) Run an Exec file (100 iterations) on the mean value of g. Find the average.Copy the exec file.

### 1. Store mean of 'g' in k1

| Column Statistics |                                                                                                    |    |                                                                            |            |
|-------------------|----------------------------------------------------------------------------------------------------|----|----------------------------------------------------------------------------|------------|
|                   | Statistic<br>C Sum<br>C Sum<br>Standard deviation<br>C Minimum<br>C Maximum<br>C Range<br>Input variable: g |    | C Median<br>C Sum of squares<br>C N total<br>C N nonmissing<br>C N missing |            |
|                   | Store result in:                                                                                            | k1 |                                                                            | (Optional) |
| Select<br>Help    |                                                                                                    |    | ОК                                                                         | Cancel     |

### Project manager -> History-> Copy all the scribe

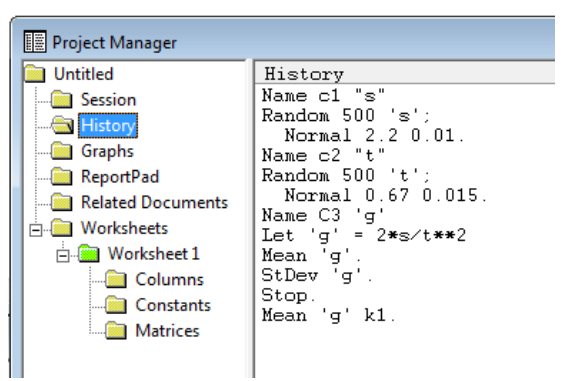

3. Tools-> Notepad-> paste sctibe-> add 'stack k1 C5 C5'

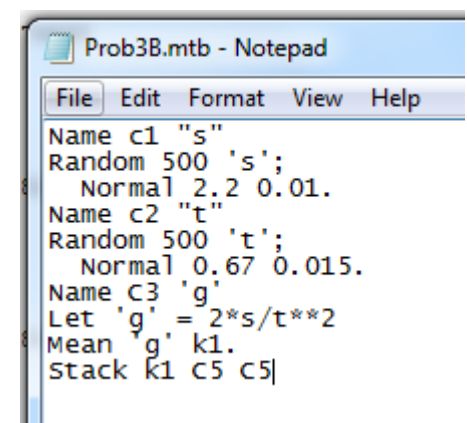

4. Save as 'Prob3B.mtb'. Choose 'All Files'

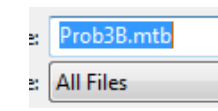

#### 5. File->Other Files->Run an Exec

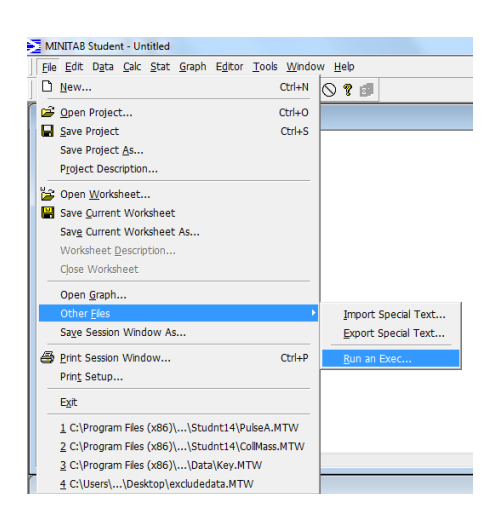

6. Indicate trails number and select 'Prob3B.mtb'

| Run an Exec        |              | ×      |
|--------------------|--------------|--------|
| Number of times to | execute: 100 |        |
| Help               | Select File  | Cancel |

### Monte Carlo

 After running the exec file, calculate the mean of C5

| Column Statistics |                                                                                     |         |                                               | ×                                             |
|-------------------|-------------------------------------------------------------------------------------|---------|-----------------------------------------------|-----------------------------------------------|
| K1                | Statistic<br>C Sum<br>I Mean<br>C Standard dex<br>C Minimum<br>C Maximum<br>C Range | viation | ⊖ Med<br>⊖ Sum<br>⊖ N tot<br>⊖ N no<br>⊖ N mi | ian<br>of squares<br>al<br>nmissing<br>issing |
|                   | Input variable:                                                                     | C5      |                                               |                                               |
|                   | Store result in:                                                                    |         |                                               | (Optional)                                    |
| Select            |                                                                                     |         |                                               |                                               |
| Help              |                                                                                     | Ok      |                                               | Cancel                                        |

Mean of C5

Mean of C5 = 9.81614

### Another way to generate data -

### bootstrap

[A] Following sample is taken from an unknown population:

 $\{x_i\}$ : 10, 19, 22, 13, 9, 16, 12, 24, 17, 23, 18, 14

• Prob 6 in Exam 2

Using an appropriate approach, obtain an estimate of the standard error of the median  $\sigma_{\tilde{x}}$ .

1. Calc-> Random data-> Sample from column

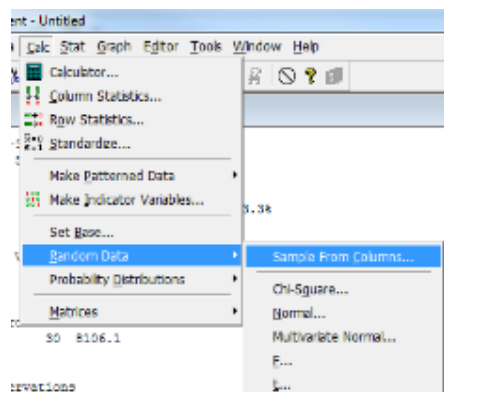

### 3. Calc -> column statistics-> Median-> Input variable C2 store k1

| rvations            | <u>t</u>                                        |                         |
|---------------------|-------------------------------------------------|-------------------------|
| 2. Input san        | nple number, input co                           | olumn and output column |
| Sample From Columns |                                                 | ×                       |
|                     | Sample 12       rows from column(s):         C1 |                         |
| Select              | ☑ Sample with replacement                       |                         |
| Help                | OK Cancel                                       |                         |

| olumn Statistics |                  |           |           | ×          |  |
|------------------|------------------|-----------|-----------|------------|--|
|                  | Statistic        |           |           |            |  |
|                  | C Sum            |           | Medi      | an         |  |
|                  | C Mean           |           | O Sum     | of squares |  |
|                  | O Standard dev   | viation – | ⊂ N total |            |  |
|                  | O Minimum        |           | O N no    | nmissing   |  |
|                  | C Maximum        |           | ⊖ N mi    | ssing      |  |
|                  | C Range          |           |           |            |  |
|                  | Input variable:  | C2        |           |            |  |
|                  | Store result in: | k1        |           | (Optional) |  |
| Select           |                  |           |           |            |  |
| Help             |                  |           | ОК        | Cancel     |  |

| C1 | C2 |
|----|----|
|    |    |
| 10 | 9  |
| 19 | 9  |
| 22 | 18 |
| 13 | 9  |
| 9  | 23 |
| 16 | 24 |
| 12 | 17 |
| 24 | 9  |
| 17 | 12 |
| 23 | 23 |
| 18 | 19 |
| 14 | 18 |

### Bootstrap

### 4. Project Manager-> History-> Copy

| Project Manager   |                             |
|-------------------|-----------------------------|
| 🚞 Untitled        | History                     |
| Session           | NOTE *** Data window        |
|                   | Sample 12 C1 c2;<br>Replace |
| - Graphs          | Median C2 k1.               |
| ReportPad         |                             |
| Related Documents |                             |
| 🗄 💼 Worksheets    |                             |
| 🗄 💼 Worksheet 1   |                             |
| - Columns         |                             |
| 🛁 Constants       |                             |
| Matrices          |                             |
|                   |                             |

5. Paste it in Notepad and add 'stack k1 C5 C5'

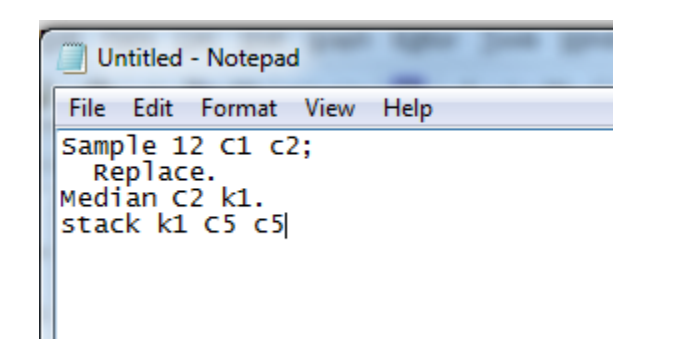

6. Save as 'Bootstap.mtb'

| File name:    | Bootstrap.mtb |
|---------------|---------------|
| Save as type: | All Files     |

7. Run the exec file 100 times, then Column statistics-> Standard deviation -> Input C5

| Column Statistics |                                                                                            |         |                                               | ×                                            |
|-------------------|--------------------------------------------------------------------------------------------|---------|-----------------------------------------------|----------------------------------------------|
| K1                | Statistic<br>Sum<br>Mean<br>Standard dev<br>Minimum<br>Maximum<br>Range<br>Input variable: | viation | ○ Med<br>○ Sum<br>○ N tot<br>○ N no<br>○ N mi | ian<br>of squares<br>al<br>nmissing<br>ssing |
|                   | Store result in:                                                                           |         |                                               | (Optional)                                   |
| Help              |                                                                                            | ОК      |                                               | Cancel                                       |

#### Standard Deviation of C5

Standard deviation of C5 = 1.97215

## 4. t-test, z-test, power analysis, probability plot

• Problem 2 in Exam 2

We want to test if there is a difference in true average bacteria count (number of colonies/ $ft^3$ ) between carpeted ( $X_i$ ) and uncarpeted ( $Y_i$ ) rooms. The following samples were taken in a hospital: [Assume Equal Variance 5]

| $X_i$                                            | 15.3 | 16.4 | 16.2 | 15.5 | 15.0 | 15.3 | 14.4 | 15.1 | 15.6 | 15.2 | 16.3 |
|--------------------------------------------------|------|------|------|------|------|------|------|------|------|------|------|
| $Y_i$                                            | 13.4 | 14.8 | 13.0 | 14.1 | 13.7 | 15.4 | 16.3 | 13.2 | 14.3 | 15.3 | 13.9 |
| [Note: $\sum x_i = 170.3$ ; $\sum y_i = 157.4$ ] |      |      |      |      |      |      |      |      |      |      |      |

(a) State appropriate hypothesis to be tested:

(b) What type of test would you use?

(c) Give values of

Test statistic .... =

P-value =

s.d. =

(d) Is H<sub>0</sub> rejected or not @ = .05 ?

(e) Give a 95% CI on μ<sub>x</sub> - μ<sub>y</sub>:

(f) If actually  $\mu_x - \mu_y = 1$ , how large a sample size would be necessary to test the difference, with a power of .95? (Take  $\alpha = .05$ )

(g) What main assumption underlies your test? Is the assumption 'justified'?

| T-test, z-test                                                                                                    | 2. Input samples in different columns                                                            |
|----------------------------------------------------------------------------------------------------|--------------------------------------------------------------------------------------------------|
| Ite Sets of a calc       Stat Graph Editor Iools Window Help         Image: Setsion       Regression         ANOVA       Stat Graph Editor Iools Window Help         Image: Setsion       Regression         ANOVA       Stat Graph Editor Iools Window Help         Image: Setsion       Regression         ANOVA       Stat Graph Editor Iools Window Help         Image: Setsion       Regression         ANOVA       Stat Graph Editor Iools Window Help         Image: Setsion       Regression         ANOVA       Stat Graph Editor Iools Window Help         Image: Setsion       Regression         ANOVA       Stat Insertion         Quality Tools       Time Series         Image: Insertion       It Insertion         Power and Sample Stee       P 1 Proportion         P 2 Proportions       Image: Quarters         Image: Quarters and Graphe Stee       Image: Quarters and Graphe Stee         Image: Quarters and Graphe Stee       Image: Quarters and Graphe Stee         Image: Quarters and Graphe Stee       Image: Quarters and Graphe Stee         Image: Quarters and Graphe Stee       Image: Quarters and Graphe Stee         Image: Quarters and Graphe Stee       Image: Quarters and Graphe Stee         Image: Quarters and Graphe Stee | 2-Sample t (Test and Confidence Interval)         C       Samples in one column         Samples: |
| Iwo-sample T for x vs y<br>N Mean StDev SE Mean                                                                                                    | 3. Options-> Confidence level, test difference, Alternative                                      |
| x 11 15.482 0.611 0.18<br>y 11 14.31 1.04 0.31                                                                                                    | 2-Sample t - Options                                                                             |
| Difference = mu (x) - mu (y)<br>Estimate for difference: 1.17273<br>95% CI for difference: (0.41628, 1.92917)<br>There of difference = 0 (we get -); T.Velwe = 2.22, D.Velwe = 2                                                                                                    | Test difference:   0.0       Alternative:   not equal                                            |
| Both use Pooled StDev = 0.8505                                                                                                    | Help OK Cancel                                                                                   |

#### 2 Input samples in different columns

### Power analysis

#### 1. Stat-> Power analysis -> 2 sample t test

|                   | Sene Tosho allow Toon |                        |
|-------------------|-----------------------|------------------------|
| ) 📽 🖬 📇 🕷         | Basic Statistics      | · 🔏 🛇 ? 🗃              |
|                   | Regression            | •                      |
| (III) Session     | ANOVA                 | •                      |
|                   | Control Charts        | •                      |
| 4/19/2            | Quality Tools         | •                      |
| Worksheet size: 1 | Time Series           | •                      |
| Welcome to Minita | <u>T</u> ables        | •                      |
|                   | Nonparametrics        | •                      |
| Two-Sample T-Te   | Power and Sample Size | ▶ 1Z 1-Sample <u>Z</u> |
| Two-sample T for  | x vs y                | 1t 1-Sample t          |
| N N (1)           | D 07 M                | 2t 2-Sample t          |
| v 11 15 492 0     | S11 0.19              | 1P 1 Proportion        |
| x 11 15.462 U.    | 04 0.31               | OD 2 Drepartiens       |
| ,                 |                       | ZF Z Flopordons        |
|                   |                       |                        |

### 2. Input differences and power values, and s.d.

| Power and Sample S | ower and Sample Size for 2-Sample t |         |  |  |  |  |
|--------------------|-------------------------------------|---------|--|--|--|--|
| Specify values     | for any two of the following:       |         |  |  |  |  |
| Sample sizes:      |                                     |         |  |  |  |  |
| Differences:       | 1                                   |         |  |  |  |  |
| Power values:      | 0.95                                |         |  |  |  |  |
|                    |                                     |         |  |  |  |  |
|                    |                                     |         |  |  |  |  |
|                    |                                     |         |  |  |  |  |
|                    |                                     |         |  |  |  |  |
| Standard devia     | tion: 0.8505                        | Options |  |  |  |  |
| Help               | ОК                                  | Cancel  |  |  |  |  |
|                    |                                     |         |  |  |  |  |

#### 3. Alternative Hypothesis and sig. level

|   | Power and Sample Size for 2-                                                 | Sample t - Options                                                                                 |
|---|------------------------------------------------------------------------------|----------------------------------------------------------------------------------------------------|
|   |                                                                              | Alternative Hypothesis<br>C Less than<br>R Not equal<br>C Greater than                             |
|   |                                                                              | Significance level: 0.05                                                                           |
| 1 |                                                                              | Store sample sizes in:                                                                             |
| / |                                                                              | Store differences in:                                                                              |
|   |                                                                              | Store power values in:                                                                             |
|   | Select                                                                       |                                                                                                    |
|   | Help                                                                         | OK Cancel                                                                                          |
|   | 2-Sample t Test<br>Testing mean 1 =<br>Calculating power<br>Alpha = 0.05 Ass | <pre>mean 2 (versus not =) for mean 1 = mean 2 + difference umed standard deviation = 0.8505</pre> |
|   | Sampl<br>Difference Siz                                                      | e Target<br>e Power Actual Power                                                                   |
|   | The sample size i                                                            | s for each group.                                                                                  |

### Probability plot

#### Graph-> Probability Plot

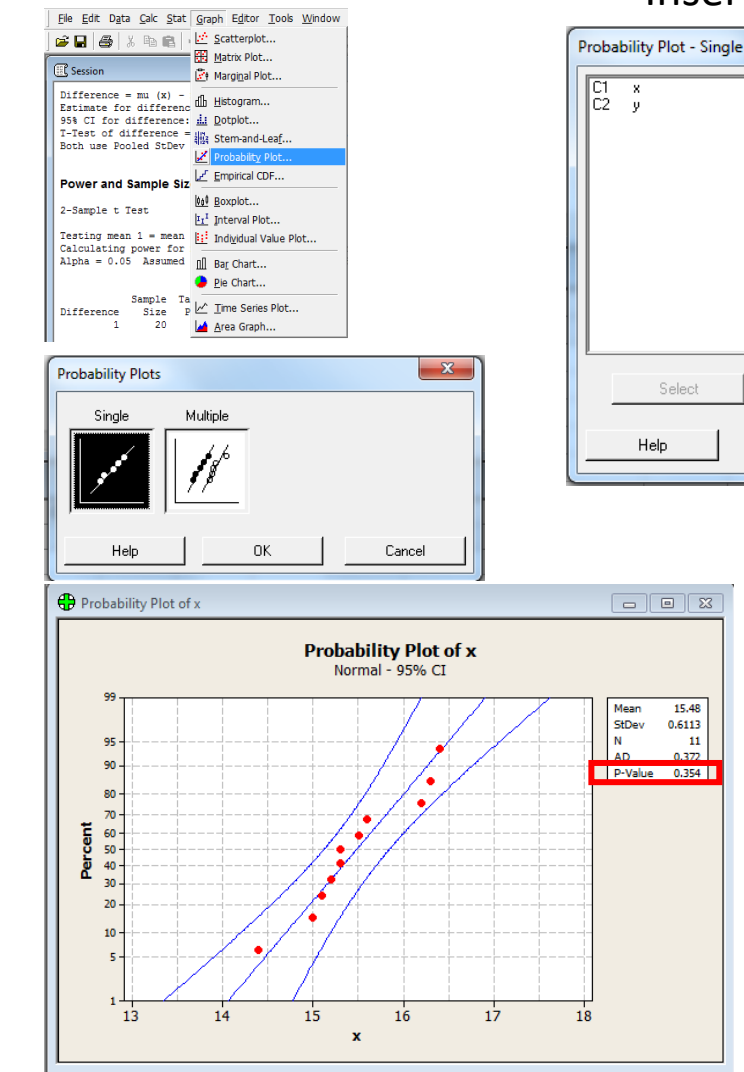

#### Probability Plot of y - - -Probability Plot of y Normal - 95% CI 14.31 Mean StDev 1.036 11 95 N 0.744 90 P-Value 0.694 80 70 cent 60 -50 -40 30 20 10 10 11 13 14 15 16 17 18 y

### lf pvalue>0.05, it is normal at 95% confidence, otherwise, it is not.

#### Insert variables

хv

#### Choose the probability distribution we want to test

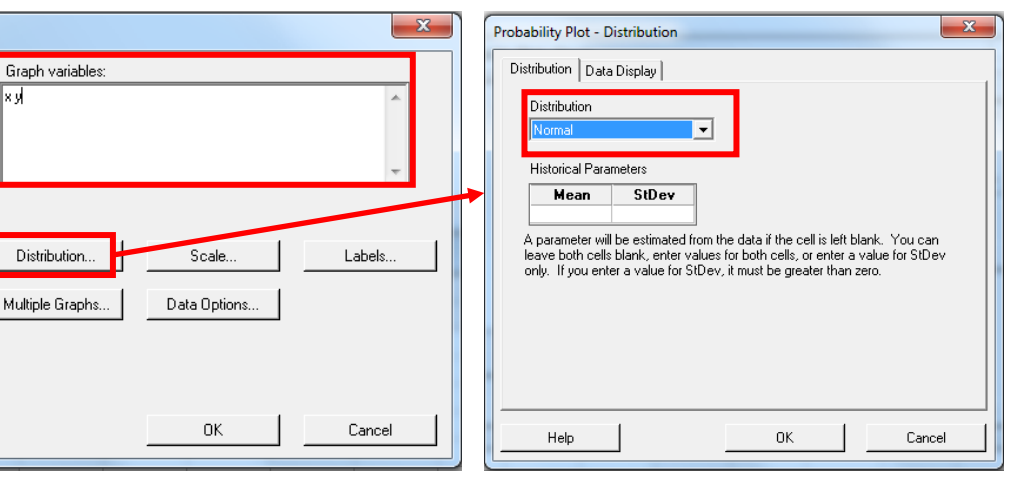

### 5. Control charts

- Devore datasets
- Ex16-08

| C1       | C2-T   |
|----------|--------|
| moisture | fabric |
| 12.19999 | #1     |
| 12.4     | #1     |
| 12.9     | #1     |
| 13.2     | #1     |
| 12.8     | #1     |
| 13.9     | #1     |
| 12.2     | #1     |
| 12.6     | #1     |
| 14.6     | #1     |
| 12.8     | #1     |
| 12.6     | #1     |
| 13.5     | #1     |
| 13.4     | #1     |

#### 1. Data-> Unstack Columns

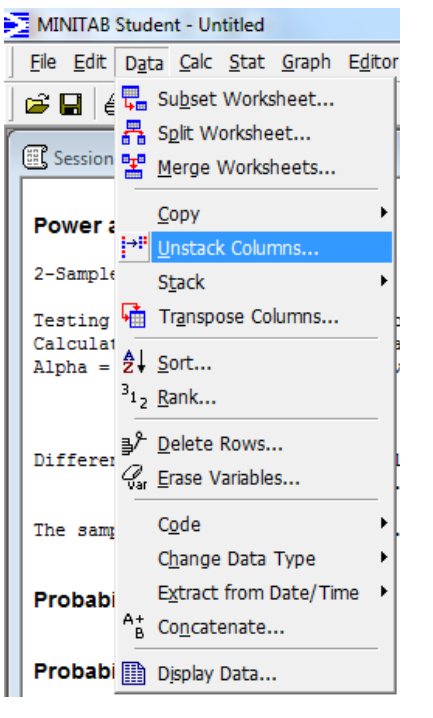

#### 2. Input data and subscripts

| Unstack Columns          | ×                                                |
|--------------------------|--------------------------------------------------|
| C1 moisture<br>C2 fabric | Unstack the data in: moisture                    |
|                          | Using subscripts in: fabrid                      |
|                          | ☐ Include missing as a subscript value           |
|                          | Store unstacked data:                            |
|                          | In new worksheet                                 |
|                          | Name: [Optional]                                 |
|                          | C After last column in use                       |
|                          | ☑ Name the columns containing the unstacked data |
| Select                   |                                                  |
| Help                     | OK Cancel                                        |

| +  | C1         | C1 C2 C3   |            | C4         | C5         |
|----|------------|------------|------------|------------|------------|
|    | moisture_1 | moisture_2 | moisture_3 | moisture_4 | moisture_5 |
| 1  | 12.2000    | 12.1000    | 13.3000    | 13.0000    | 13.0000    |
| 2  | 12.4000    | 13.3000    | 12.8000    | 12.6000    | 12.9000    |
| 3  | 12.9000    | 12.7000    | 14.2000    | 12.5000    | 12.9000    |
| 4  | 13.2000    | 13.0000    | 13.0000    | 12.6000    | 13.9000    |
| 5  | 12.8000    | 12.3000    | 12.2000    | 13.3000    | 12.0000    |
| 6  | 13.9000    | 13.4000    | 13.1000    | 12.4000    | 13.2000    |
| 7  | 12.2000    | 14.4000    | 12.4000    | 12.4000    | 12.5000    |
| 8  | 12.6000    | 12.8000    | 13.5000    | 13.9000    | 13.1000    |
| 9  | 14.6000    | 13.4000    | 12.2000    | 13.7000    | 12.5000    |
| 10 | 12.8000    | 12.3000    | 12.6000    | 13.2000    | 12.8000    |
| 11 | 12.6000    | 13.1000    | 12.7000    | 13.2000    | 12.3000    |
| 12 | 13.5000    | 12.3000    | 12.8000    | 13.1000    | 12.9000    |
| 13 | 13.4000    | 13.3000    | 12.0000    | 12.9000    | 13.1000    |
| 14 | 13.5000    | 12.4000    | 13.0000    | 13.6000    | 13.4000    |
| 15 | 12.3000    | 12.8000    | 13.0000    | 12.8000    | 13.5000    |
| 16 | 12.6000    | 13.4000    | 12.1000    | 13.2000    | 13.3000    |

### Control Chart

Stat-> Control Charts-> Variables charts for subgroups->Xbar/R

| <u>S</u> | tat <u>G</u> raph E <u>d</u> itor <u>T</u> ools | <u>Stat</u> <u>Graph</u> E <u>d</u> itor <u>T</u> o | ols <u>M</u> | <u>V</u> indow <u>H</u> elp |              |                                                   |  |
|----------|-------------------------------------------------|-----------------------------------------------------|--------------|-----------------------------|--------------|---------------------------------------------------|--|
| -        | Basic Statistics                                | ▶ <u>₩ 0 <b>%</b> ∎</u>                             |              | <b>Basic Statistics</b>     | •            | ¥ 🛇 ? 🗗                                           |  |
| 11       | Regression                                      | •                                                   |              | Regression                  |              |                                                   |  |
|          | <u>A</u> NOVA                                   | •                                                   |              | <u>A</u> NOVA               | - <b>- )</b> |                                                   |  |
|          | <u>C</u> ontrol Charts                          | Variables Charts for Subgroups > 🚰 Xbar-R           |              | <u>C</u> ontrol Charts      | Þ            | Variables Charts for <u>S</u> ubgroups 🕨 🔀 Xbar-R |  |
| 1        | Quality Tools                                   | Variables Charts for Individuals → Xbar-S           |              | Quality Tools               | •            | Variables Charts for Individuals 🔸 🔀 Xbar-S.      |  |
|          | Time <u>S</u> eries                             | <u>A</u> ttributes Charts                           |              | Time <u>S</u> eries         | •            | Attributes Charts                                 |  |
|          | <u>T</u> ables                                  | Time-Weighted Charts                                |              | <u>T</u> ables              | •            | Time-Weighted Charts                              |  |
|          | Nonparametrics                                  | fference R L                                        |              | Nonparametrics              | - 1          | × c                                               |  |
| r        | Power and Sample Size                           | 0.8505                                              |              | Power and Sample S          | ize 🕨        | <u>s 2</u>                                        |  |

Choose 'Observations for a subgroup are in one row of columns'

| Xbar Chart |                                                                                                    |                                                                                                    | ×      |
|------------|----------------------------------------------------------------------------------------------------|----------------------------------------------------------------------------------------------------|--------|
|            | All observations for a ch<br>All observations for a ch<br>Observations for a subg<br>Subgroup sizes:<br>Scale<br>Multiple Graphs | aart are in one column:<br>aart are in one column:<br>roup are in one row of col<br>(enter a nur<br>Labels<br>Data Options | umns:  |
| Select     |                                                                                                    |                                                                                                    | -      |
| Help       |                                                                                                    | ОК                                                                                                    | Cancel |

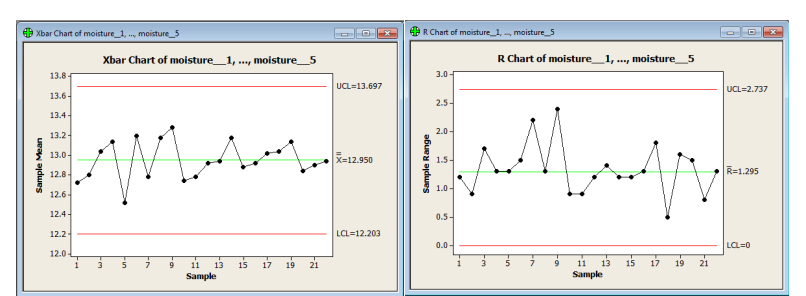

#### Input all the columns

| Xb | ar Chart                                                                          |                                                                                                    |                                                            |                                 |
|----|-----------------------------------------------------------------------------------|----------------------------------------------------------------------------------------------------|------------------------------------------------------------|---------------------------------|
|    | 21 moisture_1<br>22 moisture_2<br>33 moisture_3<br>44 moisture_4<br>25 moisture_5 | Observations for a subg         'moisture_1''moisture_         'moisture_5'         Scale         Multiple Graphs | roup are in one row of co<br>_2" 'moisture_3" 'moistur<br> | olumns:<br>e_4'<br>Xbar Options |
|    | Select                                                                            |                                                                                                    |                                                            |                                 |
|    | Help                                                                              |                                                                                                    | <u> </u>                                                   | Cancel                          |

### Control chart

• Perform eight tests:

#### **Choose Xbar Options**

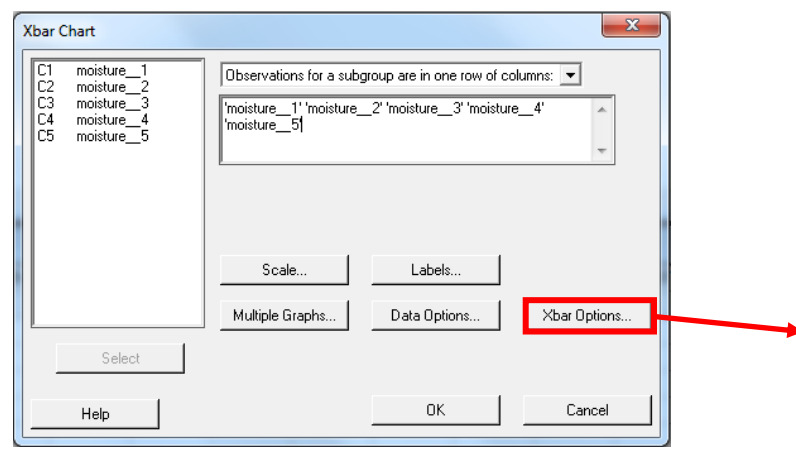

### Test-> 'Perform all tests for special causes'

| Xbar Chart - Options                                                             |  |  |  |  |  |  |  |
|----------------------------------------------------------------------------------|--|--|--|--|--|--|--|
| Parameters Estimate S Limits Tests Stages Display Storage                        |  |  |  |  |  |  |  |
| Perform all tests for special causes                                             |  |  |  |  |  |  |  |
| 1 point > 3 standard deviations from center line                                 |  |  |  |  |  |  |  |
| 9 points in a row on same side of center line                                    |  |  |  |  |  |  |  |
| 6 points in a row, all increasing or all decreasing                              |  |  |  |  |  |  |  |
| 14 points in a row, alternating up and down                                      |  |  |  |  |  |  |  |
| $\square$ 2 out of 3 points > 2 standard deviations from center line (same side) |  |  |  |  |  |  |  |
| $\square$ 4 out of 5 points > 1 standard deviation from center line (same side)  |  |  |  |  |  |  |  |
| 15 points in a row within 1 standard deviation of center line (either side)      |  |  |  |  |  |  |  |
| ■ 8 points in a row > 1 standard deviation from center line (either side)        |  |  |  |  |  |  |  |
|                                                                                  |  |  |  |  |  |  |  |
|                                                                                  |  |  |  |  |  |  |  |
| Help OK Cancel                                                                   |  |  |  |  |  |  |  |

### 6. Scatter plot, regression

- MINITAB worksheet TREES
- (a) Obtain the scatter plot of the data(volume vs. diameter and volume vs. height)

| Graph-> Scatterplot                                                                                                    | Scatterplot - Simple                                                                                                    | Scatterplot - Simple                                                                                                    |
|----------------------------------------------------------------------------------------------------|----------------------------------------------------------------------------------------------------|----------------------------------------------------------------------------------------------------|
| MINITAB Student - Unitited         Fle Edit Data Calc Stat Graph Editor Iools Window         Image: Session         Image: Marginal Plot         Image: Session         Image: Marginal Plot         Image: Session         Image: Marginal Plot         Image: Session         Image: Marginal Plot         Image: State Plot         Image: Marginal Plot         Image: State Plot         Image: Marginal Plot         Image: State Plot         Image: State Plot | C1       Diameter         C2       Height         C3       Volume         2       3         3       -         4       -         5       -         6       -         7       -         Scale       Labels         Multiple Graphs       Data Options | C1       Diameter         C2       Height         C3       Volume         2       -         3       -         4       -         5       -         6       -         7       -         Scale       Labels         Multiple Graphs       Data Options |
| Probability Plot of y                                                                                                    |                                                                                                    | Scatterplot of Volume ur. Heinht                                                                                                    |
| Results for: Workshee       Ple Chart         Xbar Chart of moisture       Ime Series Plot         Image: A provide the series of the series plot       Image: A provide the series plot                                                                                                    | Scatterplot of Volume vs Diameter                                                                                                    | Scatterplot of Volume vs Height                                                                                                    |
| Scatterplots                                                                                                    | 70-<br>60-<br>50-<br>40-<br>30-                                                                                                    | 70-<br>60-<br>50-<br>9 40-<br>30-                                                                                                    |

### Regression

 (b) Use diameter as a predictor of volume, do a least square analysis and obtain simple linear **Regression Analysis: Volume versus Diameter** parameter

Stat-> Regression-> Regression

| Basic Statistics     Image: Control Charts     Image: Control Charts     Image: Control Charts       Quality Tools     Image: Control Charts     Image: Control Charts       Time Series     Image: Control Charts       Tables     Image: Control Charts       Best Subsets       Quality Tools       Image: Control Charts       Image: Control Charts                                                                                                    | <u>Stat</u> Graph Editor Tools | Window Help                |
|----------------------------------------------------------------------------------------------------|--------------------------------|----------------------------|
| Regression       Image: Regression         ANOVA       Image: Subsets         Control Charts       Image: Subsets         Quality Tools       Image: Subsets         Time Series       Image: Subsets         Tables       Image: Subsets         Nonparametrics       Image: Subsets         Power and Sample Size       Image: Subsets                                                                                                    | Basic Statistics               |                            |
| ANOVA Service And Service And | <u>R</u> egression             | Regression                 |
| Control Charts     Image: Best Subsets       Qualty Tools     Image: Binary Logistic Regression       Time Series     Image: Binary Logistic Regression       Jables     Bonarametrics       Bower and Sample Size     Image: Binary Logistic Regression                                                                                                    | <u>A</u> NOVA                  | • <u>£</u> Stepwise        |
| Quality Tools<br>Time Series<br>Tables<br>Nonparametrics<br>Power and Sample Size                                                                                                    | Control Charts                 | • 🚮 Best Subsets           |
| Time Series<br>Tables<br><u>N</u> onparametrics<br><u>P</u> ower and Sample Size                                                                                                    | Quality Tools                  | Fitted Line Plot           |
| Tables                                                                                                    | Time <u>S</u> eries            | Binary Logistic Regression |
| Nonparametrics<br>Power and Sample Size                                                                                                    | <u>T</u> ables                 | Bindify Edgication in      |
| Power and Sample Size                                                                                                    | Nonparametrics                 | •                          |
|                                                                                                    | Power and Sample Size          | •                          |

The regression equation is Volume = - 36.9 + 5.07 Diameter

| Predictor | Coef    | SE Coef | Т      | P     |
|-----------|---------|---------|--------|-------|
| Constant  | -36.943 | 3.365   | -10.98 | 0.000 |
| Diameter  | 5.0659  | 0.2474  | 20.48  | 0.000 |

S = 4.25199 R-Sq = 93.5% R-Sq(adj) = 93.3%

Analysis of Variance

| Source         | DF | SS     | MS     | F      | P     |
|----------------|----|--------|--------|--------|-------|
| Regression     | 1  | 7581.8 | 7581.8 | 419.36 | 0.000 |
| Residual Error | 29 | 524.3  | 18.1   |        |       |
| Total          | 30 | 8106.1 |        |        |       |

Unusual Observations

| Obs | Diameter | Volume | Fit    | SE Fit | Residual | St Resid |
|-----|----------|--------|--------|--------|----------|----------|
| 31  | 20.6     | 77.000 | 67.413 | 1.972  | 9.587    | 2.55RX   |

R denotes an observation with a large standardized residual. X denotes an observation whose X value gives it large influence.

#### Input Volume and Diameter

| Regression |                          |                   | ×                  |
|------------|--------------------------|-------------------|--------------------|
|            | Response:<br>Predictors: | Volume            | *                  |
| Select     |                          | Graphs<br>Results | Options<br>Storage |
| Help       |                          | ОК                | Cancel             |